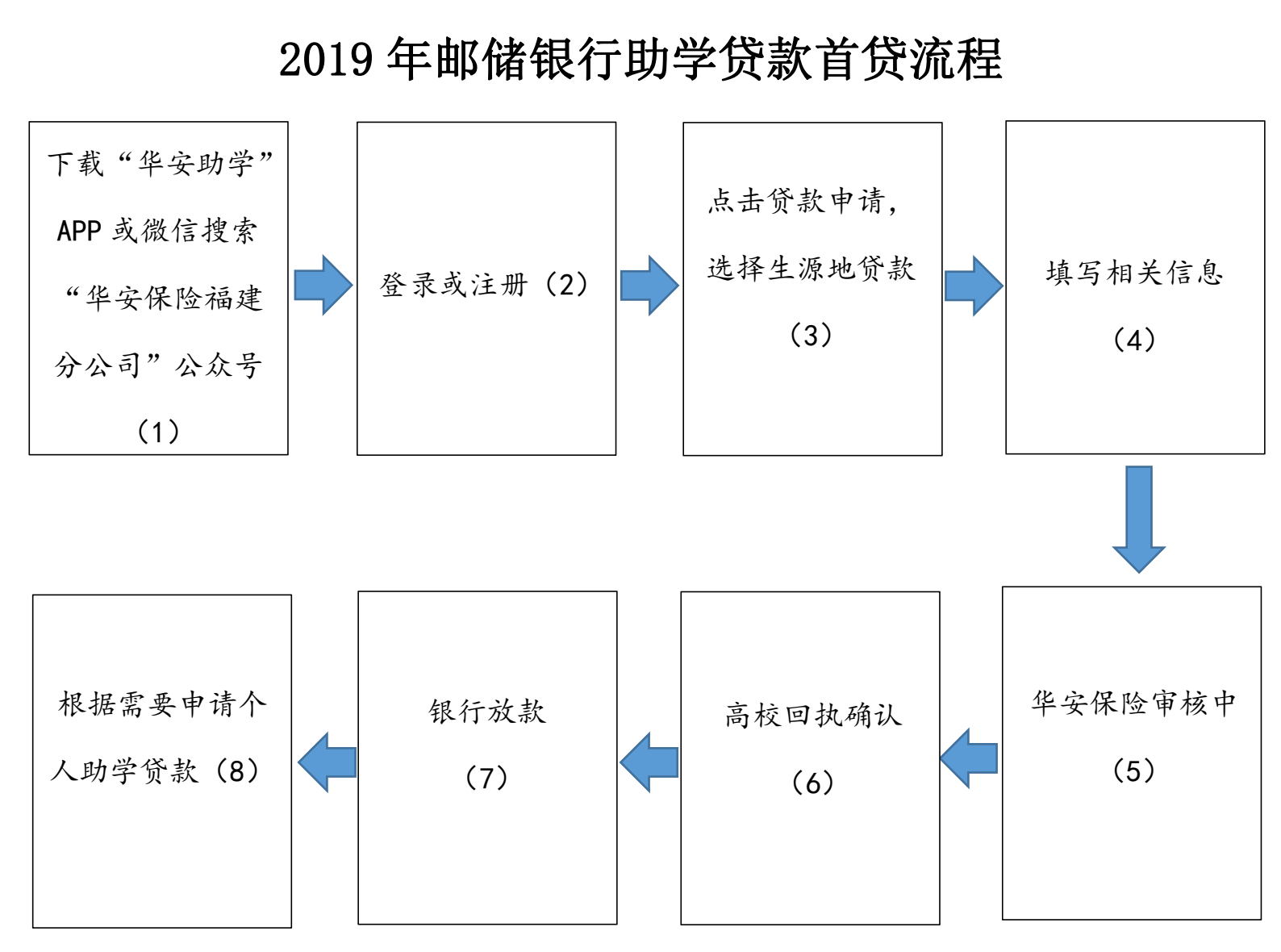

说明**:** 

 1、资格认定通过后可通过苹果商店(安卓应用宝)下载华安助学 APP 并安装或扫描下发二维码关注"华安保险福建分公司"微信公众号点
击"助学贷款"进入国家助学申请。(若安卓手机没有应用宝的,可
扫描下方二维码,并点击普通下载进行下载)

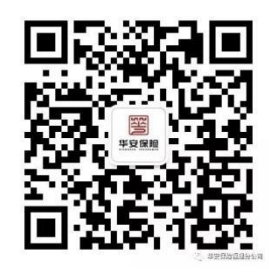

(华安保险福建分公司二维码)

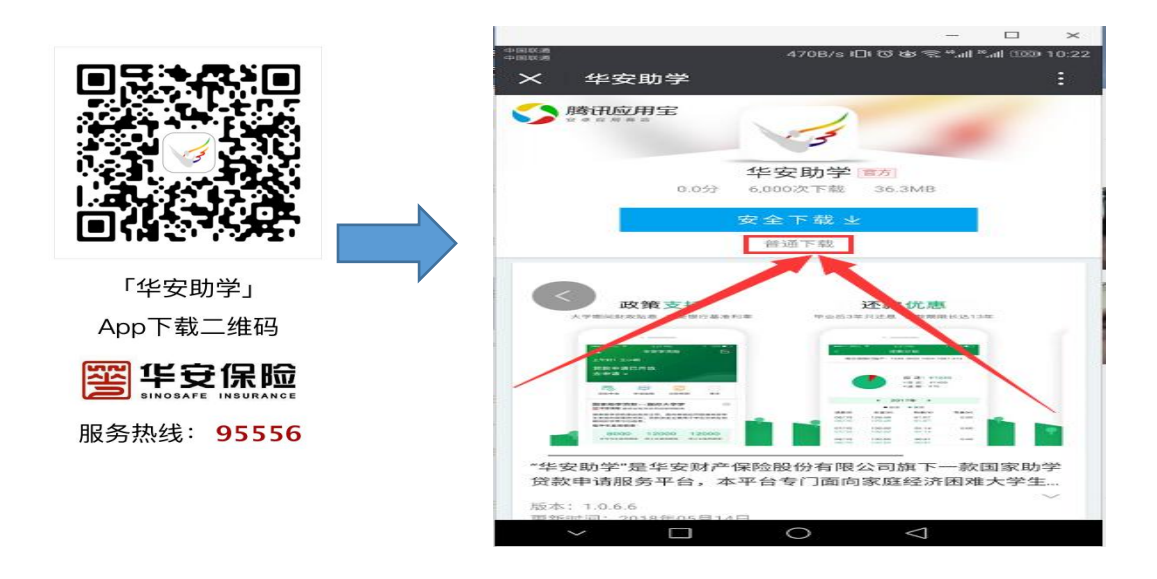

2、登录或注册

打开软件,用身份证号码及密码(为身份证号后六位)登录若无 法登陆可用身份证进行新用户注册

| <              | 注册                |
|----------------|-------------------|
| 1              | 中华人民共和国 历 日 日 日 日 |
| 确认信息           |                   |
| 姓 名:           | 沈少健               |
| 身份证号:          | 3503              |
| 户 籍<br>所 在 地 : | 福建省莆田市涵江区         |
| 详细地址:          | 福建省莆田市涵江区涵西       |
| 🕑 同意《华3        | 定助学移动端系统使用协议》     |
|                | T                 |

3、贷款申请

登陆成功后,即可点击"贷款申请"→"生源地贷款"进行申请。 4、填写相关信息

根据系统提示填写相关信息、拍照上传影像资料,并提交。 5、华安保险审核中 华安保险对学生申请进行审核。审核拒绝,学生需登录"华安助 学",根据系统要求修改,并重新提交。

6、高校回执确认

(1)省内高校的学生,将《贷款受理证明》交到高校,由高校确认回执。

(2)省外高校的学生需登录"华安助学"下载《高校回执》, 由高校盖章后(务必与高校核对高校收款账户信息),将《高校回执》 拍照上传"华安助学",由华安保险审核。

7、银行待放款

审核通过的学生,只要等待银行发放助学贷款即可。

8、根据需要申请个人助学贷款

申请成功提交后,若部分学生学费、住宿费等不足需补充时可在 "华安保险福建分公司"点击助学贷款进入个人助学申请。

(该文件结合去年操作流程拟稿,后期如有变化将会及时进行修改)